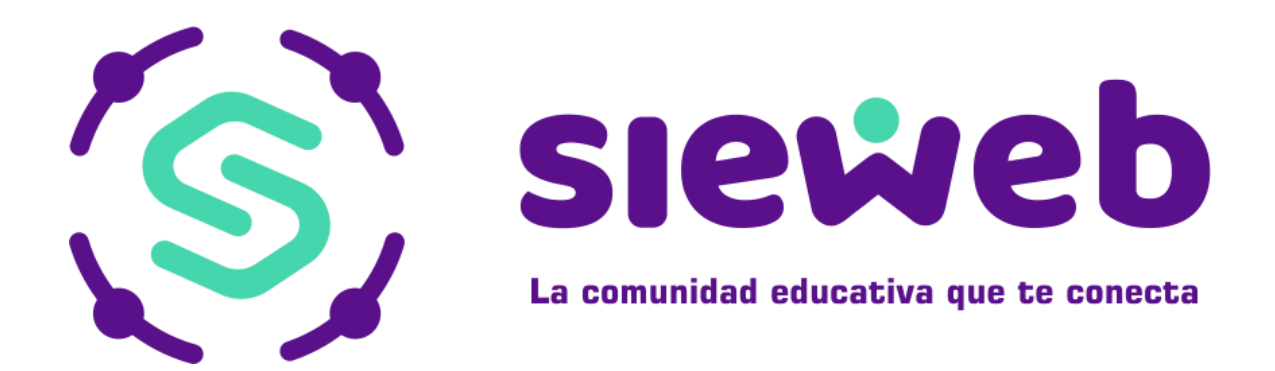

# **INTRANET DOCENTES**

# **H&O SYSTEM S.A.C.**

Nota Importante: Los nombres y datos que se incluyen en el presente manual han sido inventados y no obedecen a ningún alumno, profesor o padre de familia obtenido de la base de datos de las instituciones educativas.

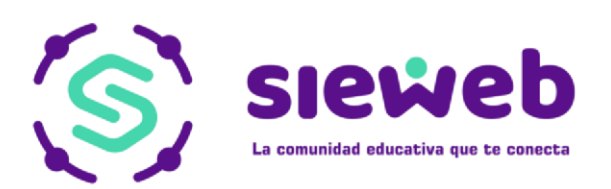

# INDICE

| Present  | tación de SieWeb                            |                 | <u>3</u> |
|----------|---------------------------------------------|-----------------|----------|
| A) Panta | alla de Ingreso                             |                 | <u>3</u> |
| B) Recu  | Iperar Clave                                |                 | <u>3</u> |
| C) Panta | alla de Bienvenida                          |                 | 4        |
| 1. Desc  | cripción de las opciones de SieWeb          |                 | 5        |
| 1.1      | Agenda                                      |                 | 5        |
| 1.2      | Mensajería                                  |                 | 6        |
| 1.3      | Aula                                        |                 | 9        |
| 1.3.1    | Clase                                       |                 | 9        |
| 1.3.2    | Horario                                     |                 |          |
| 1.3.3    | Silabus                                     |                 |          |
| 1.3.4    | Estudiante                                  |                 |          |
| 1.4      | Publicación                                 |                 |          |
| 1.4.1    | Boletín                                     |                 |          |
| 1.4.2    | Actividades                                 |                 |          |
| 1.4.3    | Galería                                     |                 |          |
|          |                                             |                 |          |
| Anexo 1  | 1 Adjuntar archivos desde Google Drive, Dro | pbox o OneDrive |          |

**NOTA IMPORTANTE**: La Mensajería es un medio de comunicación de los Padres de Familia con los Docentes, por tanto, **NO SE DEBE ENVIAR TRABAJOS POR MENSAJERIA**, utilizar el Aula virtual en el **Menú Aula / Clase** Pag. 9

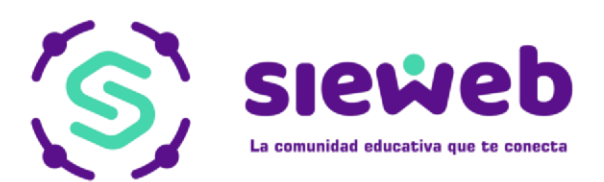

# PRESENTACIÓN DEL SIEWEB – INTRANET 2020

## A. PANTALLA DE INGRESO:

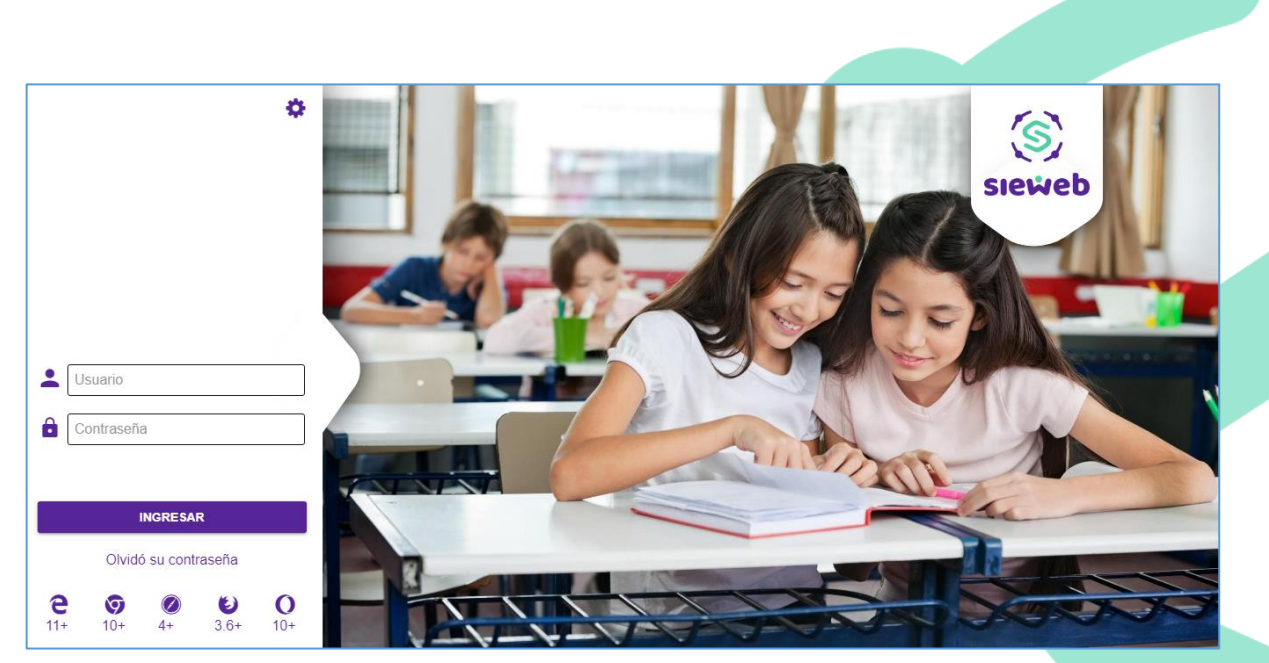

### B. RECUPERAR CLAVE:

Podrá recuperar su clave en caso se haya olvidado haciendo clic en: Podrá hacerlo por su Correo Registrado o por su Código de Usuario.

En ambos casos le solicitará el N.º de Documento (DNI).

Clic en REESTABLECER

| Cor | reo             |            |          |  |
|-----|-----------------|------------|----------|--|
| Nro | Documento (E    | DNI)       |          |  |
|     |                 |            |          |  |
|     | REEST           | ABLECER    |          |  |
| 1   | Usuario registr | ado?Inicia | r Sesión |  |

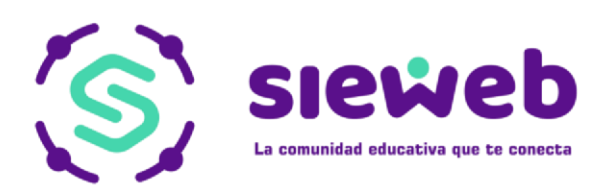

## C. PANTALLA DE BIENVENIDA:

La pantalla de bienvenida del SieWeb INTRANET, muestra todas las opciones del sistema, de las cuales procederemos a explicar las opciones.

Barra de acceso rápido a los boletines, mensajes, contenidos y galería.

Γ

Aquí nos muestra las imágenes que previamente ingresamos en la opción Diapositivas.

| ≡    | lntranet ~ <sup>(1)</sup><br>Mensaje           | in Agenda C      | ۳ <b>ا</b><br>iomedor |                | 2019 - Español -                                         |
|------|------------------------------------------------|------------------|-----------------------|----------------|----------------------------------------------------------|
| торо | MENSAJES CONTENIDOS                            | BOLETINES        | GALERIA               |                |                                                          |
|      | Preguntas frecuentes - Inscripción<br>PATRNO   | de Talleres 201  | 9                     | 20/03/2019     |                                                          |
|      | Previsiones para la próxima sema<br>PATRNO     | na               |                       | 15/03/2019     | S                                                        |
|      | Circular - Talleres Extracurriculare<br>PATRNO | s 2019           |                       | 15/03/2019     |                                                          |
|      | Talleres Extracurriculares<br>PATRNO           |                  |                       | 15/03/2019     | La comunidad Educativa que te conecta                    |
|      | Reglamento de Talleres<br>PATRNO               |                  |                       | 15/03/2019     | •                                                        |
|      | Medidas preventivas - Uso de gon<br>PATRNO     | ro y bloqueador  |                       | 12/03/2019     | -                                                        |
|      | Ayudemos a los damnificados de<br>PATRNO       | Piura            |                       | 09/03/2019     |                                                          |
|      | Comunicado - Inicio de año 2019<br>PATRNO      |                  |                       | 06/03/2019     |                                                          |
|      | Comunicado - No atención el vierr<br>PATRNO    | nes 22 de febrer | 0                     | 20/02/2019     | Activar Windows<br>Ir a Configuración de PC para activar |
|      | Atención viernes 15 de febrero - C             | ronograma de ir  | nicio de clases 2     | 019 14/02/2019 | Windows.                                                 |

Barra desplegable que nos permite navegar dentro de las opciones de la intranet.

Muro

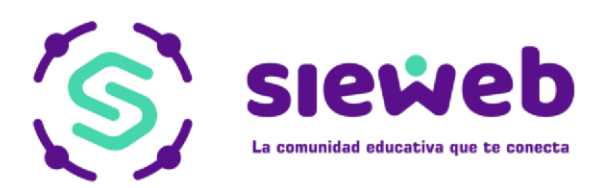

# **1. DESCRIPCIÓN DE LAS OPCIONES DE SIEWEB**

## 1.1. AGENDA

Ingresamos al menú "Agenda", con lo que nos dirigimos a la barra lateral izquierda y la desplegamos, luego seleccionamos la opción "Agenda", esta opción nos va a permitir visualizar los diferentes contenidos, cronogramas y/o boletines que tengamos asignados o dirigidos a nuestro usuario.

| 🛗 Agenda     | Inicio     | A        |
|--------------|------------|----------|
|              | Agenda     |          |
| 💂 Mensajería | Mensajería | <u>ا</u> |

En la agenda podemos filtrar el tipo de actividad que deseamos ver, es por eso que existen dos filtros en la parte lateral derecha de la agenda, el filtro "General" nos permite filtrar por tipo de Actividad y en "Filtros" podemos filtrar si las actividades van dirigidas solo a nuestro usuario o a las actividades van en general.

| <  |         |     | Febrero 2 | 019 |     | >   |
|----|---------|-----|-----------|-----|-----|-----|
|    | Lun Mar | Mié | Jue       | Vie | Sáb | Dom |
| 28 | 29      | 30  | 31        | 1   | 2   | 3   |
| 4  | 5       | 6   | 7         | 8   | 9   | 10  |
| 11 | 12      | 13  | 14        | 15  | 16  | 17  |
| 18 | 19      | 20  | 21        | 22  | 23  | 24  |

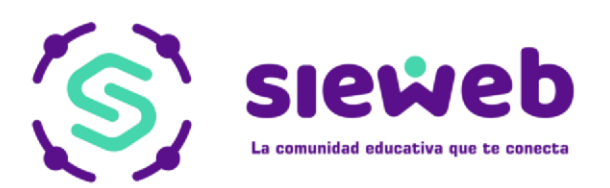

# 1.2. MENSAJERÍA

Ingresando a la opción mensajería nos muestra nuestra bandeja personal en la cual podremos administrar nuestros mensajes recibidos y enviados. También dentro de la opción podemos organizar nuestros mensajes por medio de Carpetas y también crear Grupos.

**IMPORTANTE**: La Mensajería es un medio de comunicación de los Padres de Familia con los Docentes, por tanto, **NO SE DEBE ENVIAR TRABAJOS POR MENSAJERIA**, utilizar el Aula virtual en el **Menú Aula / Clase** 

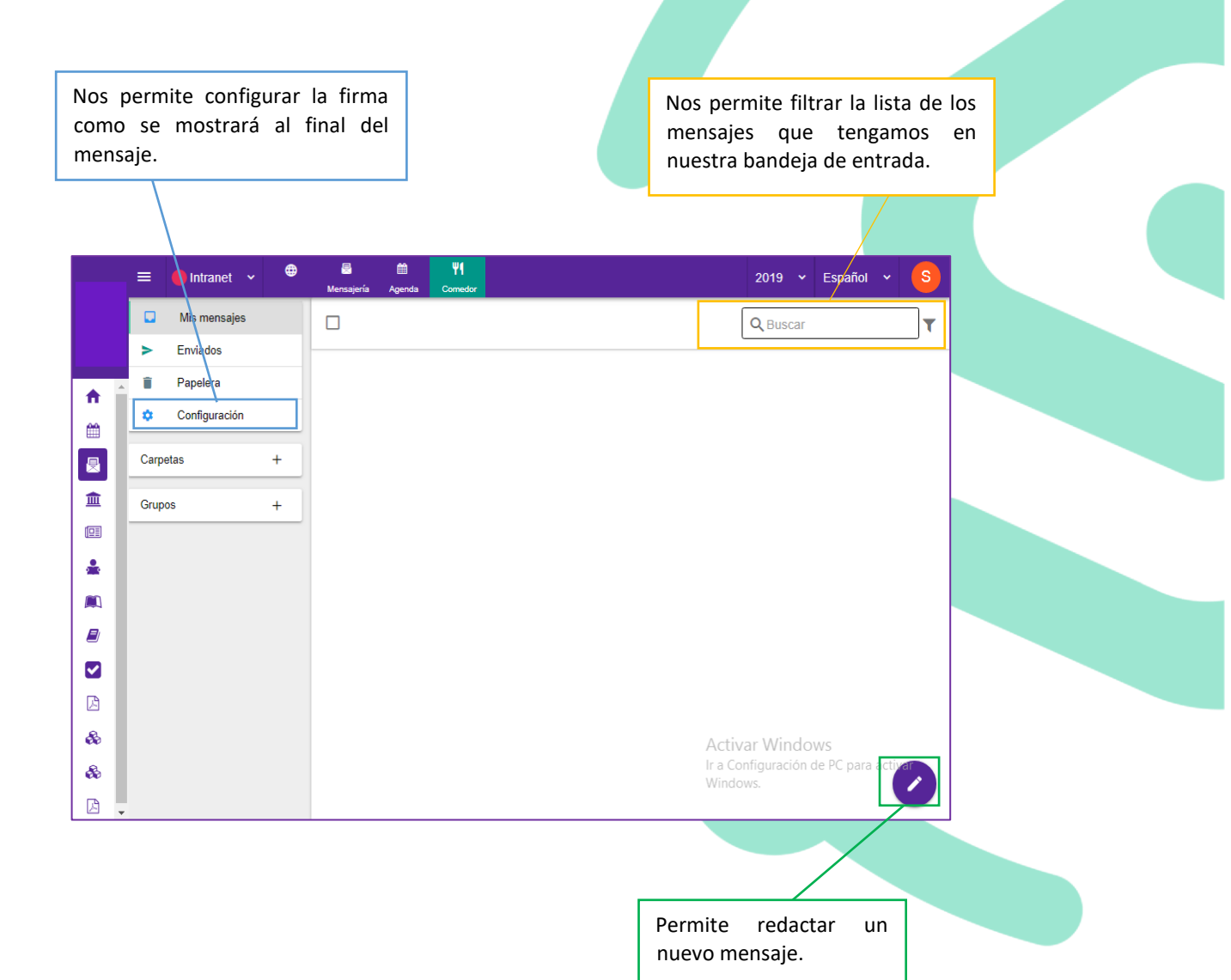

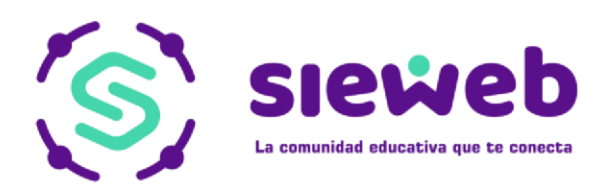

#### \*NUEVO MENSAJE:

Cuando hacemos Clic en el Botón Nuevo Mensaje mensaje.

, y nos mostrará la ventana de edición de

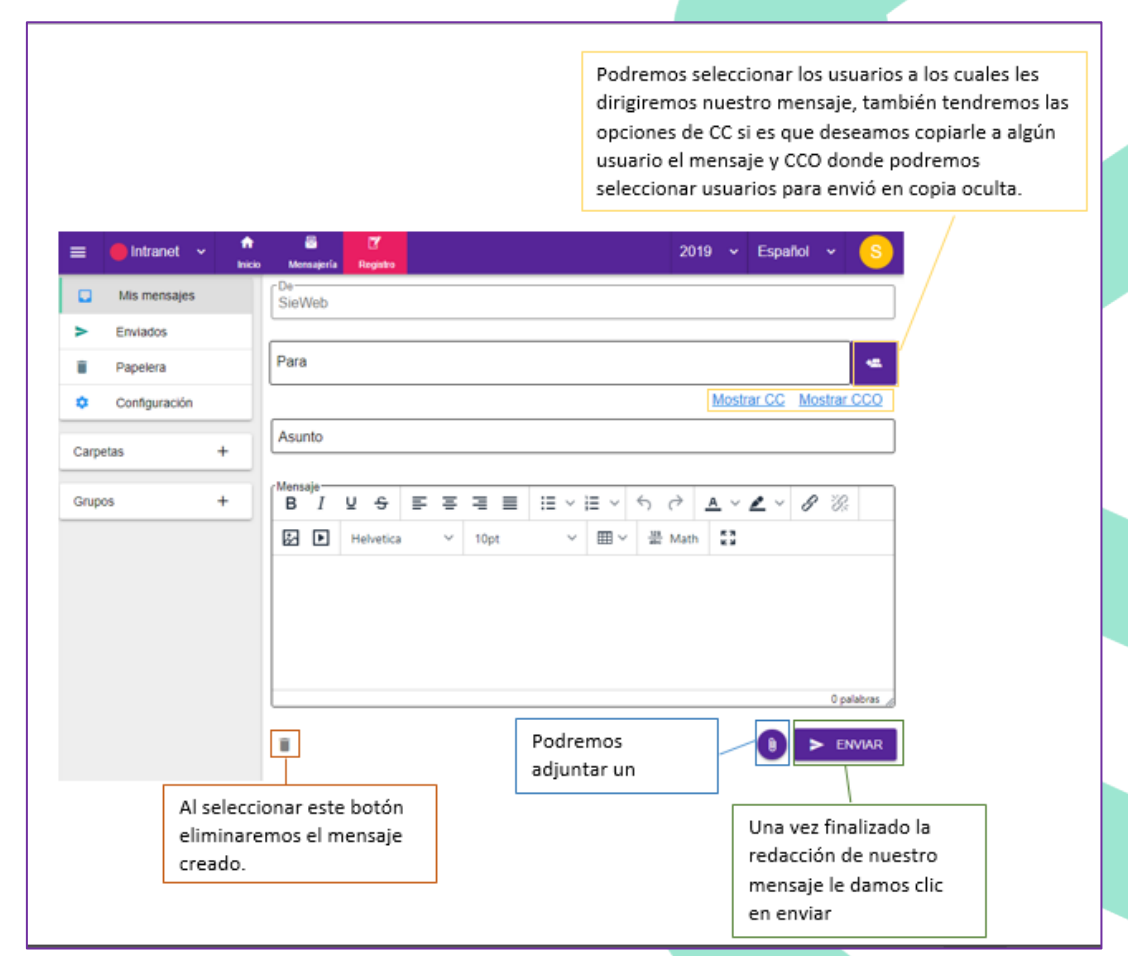

#### CARPETAS:

En esta opción podemos realizar la creación de carpetas donde organizaremos todos los mensajes de nuestra bandeja. Para poder realizar la creación hacemos clic sobre el botón "+" de Carpetas +, luego visualizaremos esta ventana. Donde podremos insertar un Título con un máximo de 30 caracteres. Una vez colocado el nombre de la carpeta hacemos clic en Guardar.

| Crear carpeta                   | ×       |
|---------------------------------|---------|
| Inserte el nombre de la carpeta |         |
|                                 | ACEPTAR |

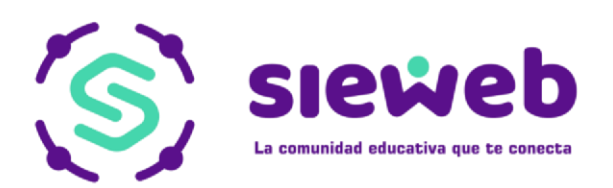

# \* GRUPOS:

Nos dirigimos a la opción de "+" Grupos +

\_\_\_\_\_+, en esta

opción podemos crear nuestros grupos de contactos y tener una mejor administración de estas. Al hacer clic nos va a llevar a la siguiente ventana, donde insertaremos el nombre y una descripción de nuestro grupo de contactos a crear.

| Crear grupo | ×       |
|-------------|---------|
| Tipo        |         |
| Nombre      |         |
| Descripción |         |
|             | ACEPTAR |

Una vez ya creado nuestro Grupo procedemos a hacerle clic para adicionar nuestros contactos.

Haciendo Clic en

SELECCIONAR DESTINATARIOS

| Mis mensajes          |           |                           |         |                  | SELECCI | ONAR DESTI | VATARIOS |
|-----------------------|-----------|---------------------------|---------|------------------|---------|------------|----------|
| > Enviados            | Destinata | Destinatarios             |         |                  |         | inar       |          |
| Papelera              | APESTE    | 3UI                       |         |                  | Î       |            |          |
| Configuración         | ASCURR    |                           |         |                  | Î       |            |          |
| Carpetas <del>4</del> | CALZADI   | Seleccionar destinatarios | ×       |                  | Î       |            |          |
| sieweb                | САРСНА    | Tinon de destinatorios    |         |                  | î       |            |          |
|                       | CASTILL   |                           |         |                  | Î       |            |          |
| Grupos +              | CORREA    | Buscar                    | ۹       |                  | Î       |            |          |
| 🗱 system              | CUSTOD    |                           |         |                  | Î       |            |          |
|                       | DE LA CE  |                           |         |                  | Î       |            |          |
|                       | DONAYR    |                           |         |                  | Ĩ       |            |          |
|                       | GUEVAR    |                           |         |                  | Î       |            |          |
|                       |           |                           | ACEPTAR | Filas por página | 10 🖛    | 1-10 de 28 | < >      |
|                       |           |                           |         |                  |         |            |          |
|                       |           |                           |         |                  |         |            |          |
|                       |           |                           |         |                  |         |            |          |

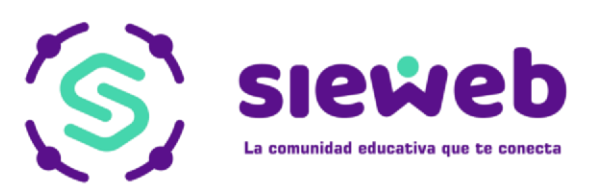

# 1.3. AULA

# 1.3.1. CLASE (CONTENIDO)

Ingresando al menú desplegable lateral izquierdo y nos dirigimos a "Aula/Clase" dentro de esta opción solo visualizaremos salones y cursos que como docentes tienen asignados.

| 血 | Aula    | - |   |
|---|---------|---|---|
|   | Clase   |   |   |
|   | Horario |   |   |
|   |         |   | - |

| P  | <sup>ila</sup><br>rimaria Qui | into Grado "E"                      |  |
|----|-------------------------------|-------------------------------------|--|
| Сι | ursos                         |                                     |  |
|    | B                             | Arte y Cultura<br>Sin Asignar       |  |
|    |                               | Atención Psicología<br>Sin Asignar  |  |
|    | 8                             | Ciencia y Tecnologia<br>Sin Asignar |  |
|    | 8                             | Comunicación.<br>Sin Asignar        |  |

Si ingresamos dentro del curso podemos visualizar las diferentes opciones que nos va a permitir agregar cualquier tipo de contenido dentro del curso:

| <ul> <li>Primaria Primer Grado "A"</li> <li>Atención Psicología</li> <li>ACOSTA MOLINA, ANTONIO</li> <li>Información del salón, curso y docente ingresado.</li> </ul> |                                              | <b>≇</b> + |
|----------------------------------------------------------------------------------------------------|----------------------------------------------|------------|
| I BIMESTRE II BIMESTRE IV BIMESTRE                                                                                                    | •                                            |            |
| Visualización de los periodos<br>a regirse en ciclo escolar.                                                                                                    | Al hacer clic en + visualizará lo siguiente: |            |
|                                                                                                    | La desarrollaremos     Aterial     Anuncio   |            |
|                                                                                                    | Carpeta                                      |            |

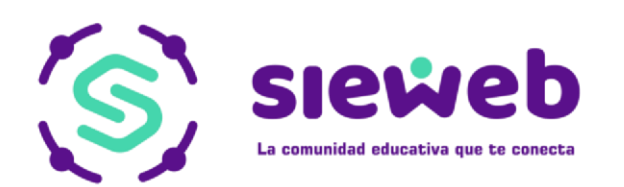

|   | Tarea    |  |
|---|----------|--|
|   | Material |  |
| 8 | Enlace   |  |
|   | Anuncio  |  |
| 0 | Carpeta  |  |
|   | Examen   |  |

Generación y/o envío de Tareas Virtuales Generación y/o envío de Materiales de Estudio Generación y/o envío de enlaces URL Generación y/o envío de anuncios de la clase Creación de Carpetas de organización de los contenidos Generación y/o envío de Exámenes Online

| Ê | Tarea |
|---|-------|
|   |       |

| Titulo     Especific       B     I     I <th>car el título de la tarea.<br/>de texto para construir (no obligatorio) el<br/>o de la tarea. Se presenta una barra de<br/>para poder personalizar el texto creado.</th>                                                                                                    | car el título de la tarea.<br>de texto para construir (no obligatorio) el<br>o de la tarea. Se presenta una barra de<br>para poder personalizar el texto creado.    |
|----------------------------------------------------------------------------------------------------|----------------------------------------------------------------------------------------------------|
| Description     Cuadro C       B     I     U     S     E     E     E     V     E     Cuadro C       Helvetica     ∨     10pt     ∨     III     X     III     IIII     IIIII                                                                                                    | de texto para construir (no obligatorio) el<br>o de la tarea. Se presenta una barra de<br>para poder personalizar el texto creado.                                  |
| Ionnato                                                                                                    |                                                                                                    |
| Opalabras     Opalabras                                                                                                    | <u>do</u> : hace que se publique lo creado.<br><u>ar</u> : activa el foro entre los estudiantes en<br>a la tarea publicada.<br>: hace que el estudiante entregue su |
| Publicado 🔹 🚺 trabajo r                                                                                                    | oor SieWeb.                                                                                                    |
| Comentar<br>Retorno<br>2020/03/07 18:30:00<br>Dirigido 3:<br>Comentar<br>Prezza de Eximetal<br>Dirigido 3:<br>Comentar<br>Prezza de Eximetal<br>Comentar<br>Prezza de Eximetal<br>Comentar<br>Comentar | car la fecha y hora de entrega de la tarea.<br>permitirá la entrega luego de esa fecha<br>pero identificará cuales se entregaron A                                  |
| Primaria Primer Grado "A"                                                                                                    | O o FUERA DE TIEMPO.                                                                                                    |
| Enlaces: / Dirigido<br>Adjuntos: / Salones                                                                                                    | <u>a</u> : especificar el envío de la tarea a los<br>o estudiantes dirigidos.                                                                                       |
| AGREGAR Enlaces<br>como a                                                                                                    | : se puede añadir una dirección URL<br>poyo de la tarea.                                                                                                    |
| Por último, agregar.                                                                                                    | S. se puede adjuntar la tarea desde la<br>Dropbox, Google Drive, OneDrive o de<br>local) mediante algún archivo. MUY                                                |

NOTA: En caso el Docente desee ver los trabajos entregados, ingresar a la Tarea y se mostrara:

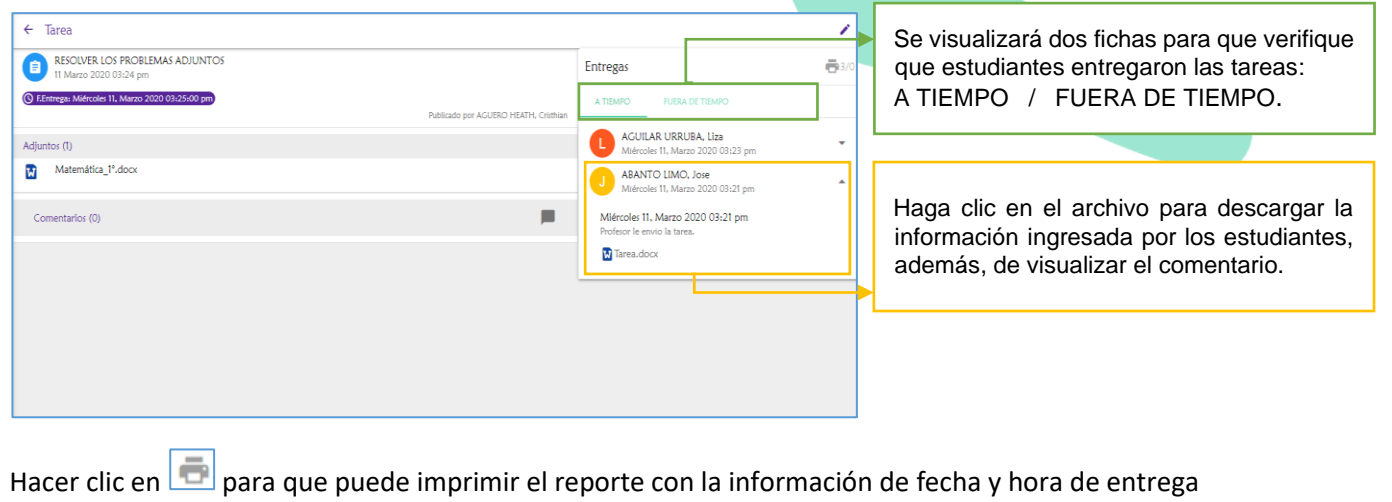

de la Tarea.

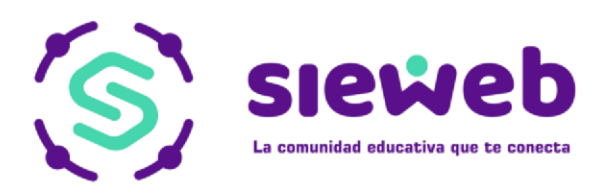

Material

| Material X                    |       |                                                                                                    |
|-------------------------------|-------|----------------------------------------------------------------------------------------------------|
| Titulo                        | _▶    | Especificar el título del material.                                                                                                    |
|                               |       |                                                                                                    |
| Helvetica V 10pt V III V T 23 |       | Cuadro de texto para construir (no<br>obligatorio) el contenido del material. Se<br>presenta una barra de formato para poder<br>personalizar el texto creado. |
|                               |       |                                                                                                    |
| Publicado Comentar Comentar   |       | <u>Publicado</u> : hace que se publique lo creado.<br><u>Comentar</u> : activa el foro entre los estudiantes en<br>función al material publicado.             |
| Dirigido a:                   | Γ     | Dirigido a: especificar el envío del material a los                                                                                                    |
| Enlaces:                      |       | salones o estudiantes dirigidos.<br>Enlaces: se puede añadir una dirección URL                                                                                |
| AGREGAR                       |       | como refuerzo del material.<br>Adjuntos: se puede adjuntar el material desde la                                                                               |
|                               |       | nube (Dropbox, Google Drive, OneDrive o de                                                                                                    |
| Por último, agregar.          |       | manera local) mediante algún archivo. MUY<br>IMPORTANTE: Leer Anexo 1.                                                                                        |
| S Enlace                      |       |                                                                                                    |
| Enlace                        | ×     | <u>Título</u> : Especificar el título del enlace URL.                                                                                                    |
| Titulo                        | / 200 | Descripción: se puede especificar una                                                                                                    |
| Descripción                   | 7 300 | → la URL.                                                                                                    |
| Un                            |       | <u>URL</u> : dirección web a ser enviada.                                                                                                    |
| Publicado                     | •     | <u>Publicado</u> : hace que se publique lo creado.                                                                                                    |
| Comentar Dirigido a:          |       | Comentar: activa el foro entre los                                                                                                    |
| Inicial 3 Años "B"            |       | publicado.                                                                                                    |
|                               |       |                                                                                                    |
|                               |       | Especificar el envío del material a los salones o estudiantes dirigidos.                                                                                      |
|                               |       |                                                                                                    |
| AGREGAR                       | R     | ▶ Por último, agregar.                                                                                                    |

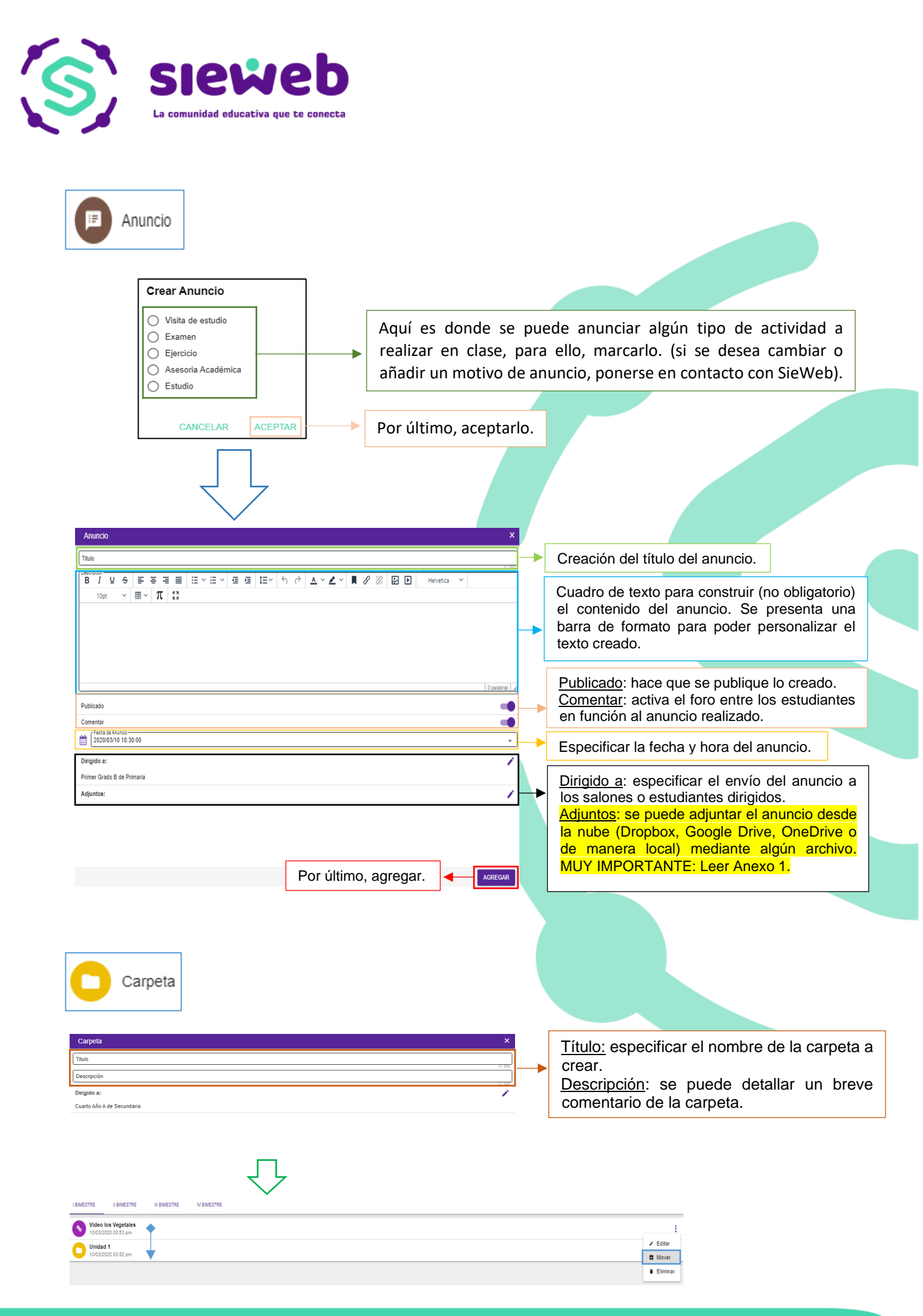

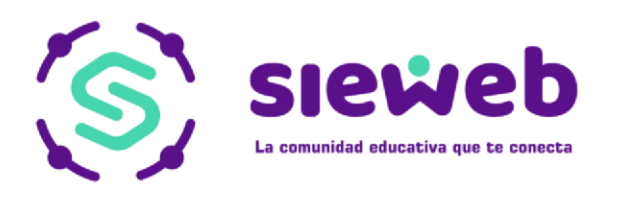

| Examen                                                                                                    | <u>Título</u> : especificar el título del<br>examen.<br><u>Descripción</u> : breve descripción del<br>motivo del examen. |
|----------------------------------------------------------------------------------------------------|----------------------------------------------------------------------------------------------------|
| Examen ×                                                                                                    | Fecha de inicio: fecha y hora del<br>inicio del examen.<br>Fecha de fin: fecha y hora de la<br>finalización del examen.  |
| Intud 0   Descripción 0   Image: Perta de Inco 0   Image: Perta de Inco 0 | finalización del examen.                                                                                                 |
| Registro de Asistencia<br>por Curso<br>Publicación ACEPI                                                                                                    |                                                                                                    |

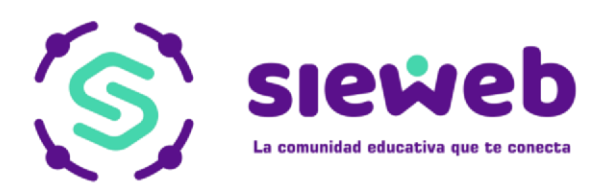

Al inicio de la ventana, se muestra dos botones:

Este botón le servirá si es que desea copiar el formulario de otro examen que haya creado anteriormente.

Este botón le muestra una vista previa de cómo está quedando el examen.

# CONFIGURACIÓN DE LA PREGUNTA

Posterior a ello, aparecerán los campos para insertar las preguntas y alternativas. Para colocar la pregunta tiene el siguiente campo:

Pregunta

Sin embargo, si es que desea editar la pregunta (cambiar el color, tipo,

tamaño de fuente, entre otros), seleccione sobre el botón Modo editor Luego, se ampliará el campo "Pregunta" con diversas opciones para su edición.

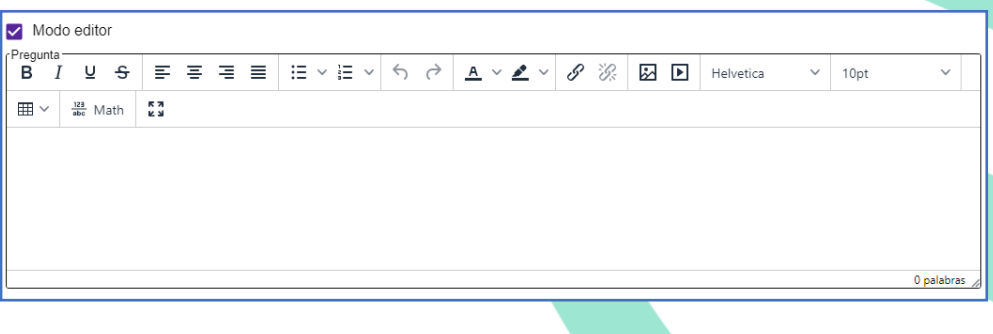

# TIPOS DE PREGUNTA

También tiene el campo "Tipo de Pregunta" que al seleccionarlo le aparecerán todos los tipos existentes para su elección.

| Tipo de | pregunta                               |  |
|---------|----------------------------------------|--|
| 0       | Lista desplegable                      |  |
|         | Multiples opciones (muchas respuestas) |  |
| ۲       | Multiples opciones (una respuesta)     |  |
| ≣       | Pregunta abierta                       |  |
| -       | Pregunta cerrada                       |  |
| т       | Subtitulo                              |  |

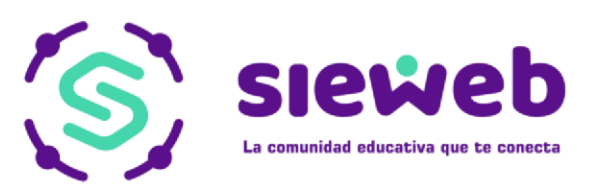

A continuación, se explicará a detalle cada una de ellas.

**Lista desplegable**: Le muestra al alumno la pregunta y tendrá que seleccionar sobre ella para ver las alternativas.

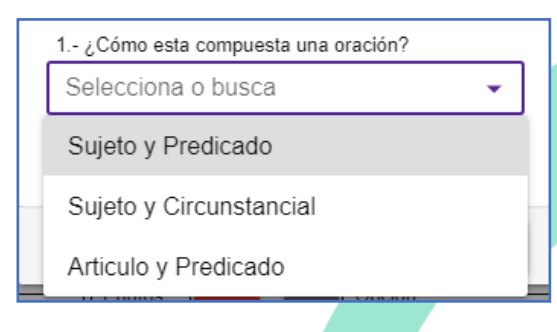

**Múltiples opciones (Muchas respuestas**): Le muestra al alumno la pregunta y las alternativas, donde podrá marcar más de 1 alternativa.

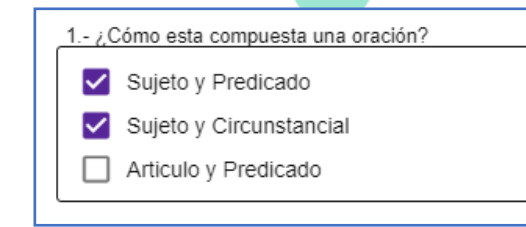

Múltiples opciones (Una respuesta): Le muestra al alumno

la pregunta y alternativas, donde podrá marcar solo una alternativa.

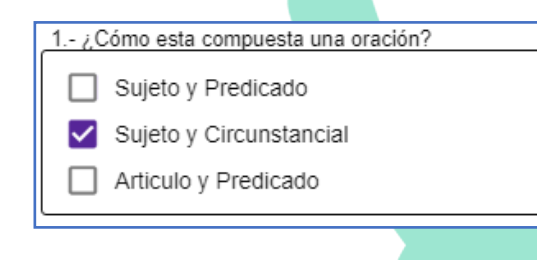

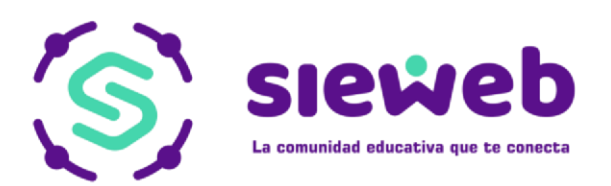

Pregunta Abierta: El alumno podrá digitar la respuesta a su criterio (Máx. de caracteres: 500).

> 1.- ¿Cómo esta compuesta una oración? pración esta compuesta por el sujeto y pre

Pregunta Cerrado: El alumno podrá digitar la respuesta a su criterio (Máx. de caracteres: 100).

> 1.- ¿Cómo esta compuesta una oración? pración esta compuesta por el sujeto y pre

**Subtítulo**: Este tipo le ayudará para que pueda separar un grupo de preguntas de otras.

Nota: Alseleccionar este tipo, aparecerá un parámetro más

Sinfondo (Desactivado)

Sin fondo (Activado)

Sin fondo

| BLOQUE I        | BLOQUE I                  |
|-----------------|---------------------------|
| Cristobal Colón | ¿Quién descubrió América? |
| O Tupac Amaru   | O Tupac Amaru             |

Luego de haber seleccionado uno de los tipos de pregunta, en la parte inferior

Obligatorio sí lo activa, la pregunta se volverá le va a mostrar el botón obligatoria, es decir, el alumno tendrá que responder esta pregunta para poder continuar o terminar el examen.

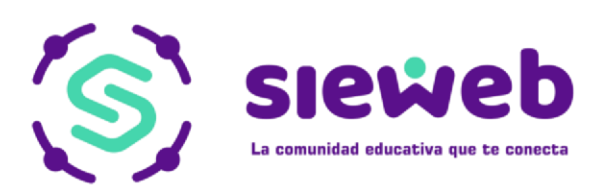

# CONFIGURACIÓN DE LAS ALTERNATIVAS

Si ha seleccionado cualquiera de los tipos de preguntas que contengan alternativas, debe tener en cuenta las siguientes observaciones. Recuerde que

si desea agregar más alternativas seleccione el botón

+ Agregar opción

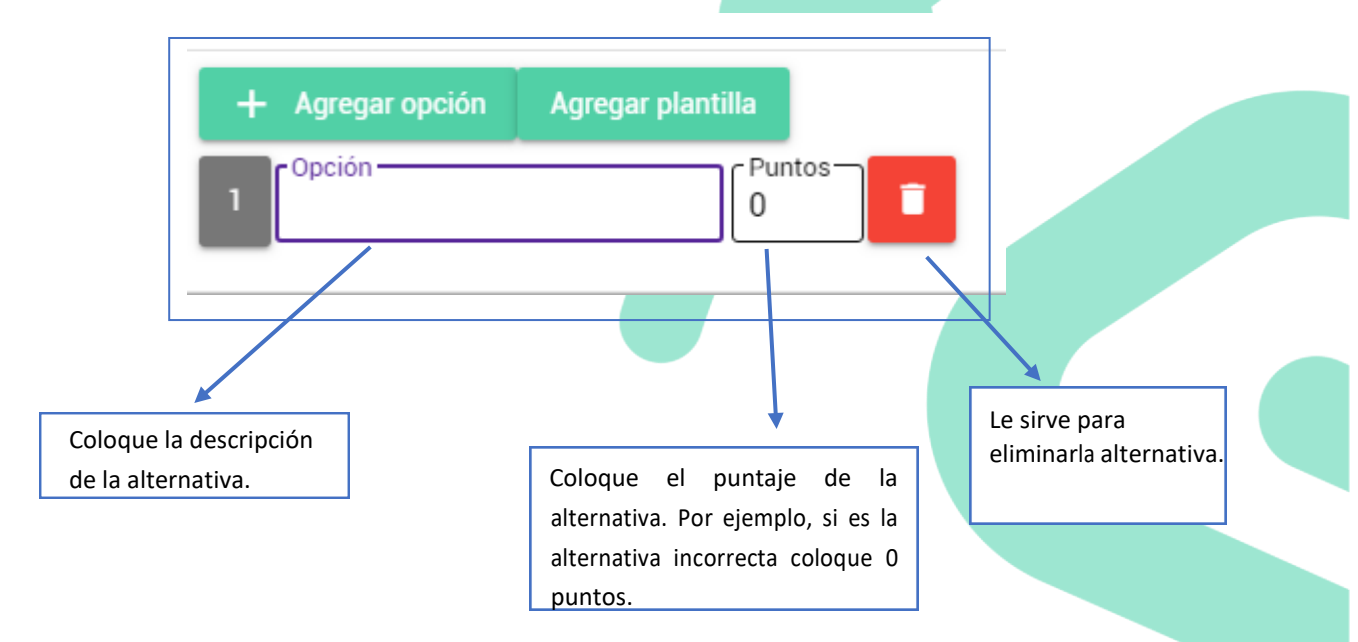

Para agregar más preguntas, seleccione el botón 🔶 que se encuentra en la parte inferior derecha (afuera de la ventana).

Luego de ello, aparecerá los mismos parámetros mencionados anteriormente, sin embargo, se mostrará un campo adicional: Pregunta Padre, que relaciona una pregunta con otra.

| Pregunta padre                                                 | •                       |
|----------------------------------------------------------------|-------------------------|
| Ninguno                                                        |                         |
| Pregunta 1                                                     |                         |
|                                                                |                         |
| Cuando haya terminado con la configuración, le da clic al botó | ACEPTAR y se cerrará la |

pestaña "Formulario". Por último, seleccione AGREGAR para que se guarde el contenido.

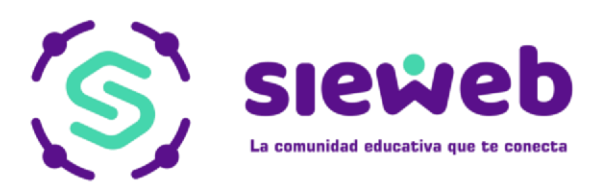

# 1.3.2. HORARIO:

En esta opción podemos consultar el horario por salones, solo se tendrá visualización de los salones que tengan asignados.

| ria Quinto Grado "E" |                                                                                                    |                                         |                       |                                        |                     |                    |           |
|----------------------|----------------------------------------------------------------------------------------------------|-----------------------------------------|-----------------------|----------------------------------------|---------------------|--------------------|-----------|
|                      |                                                                                                    |                                         | c                     | UINTC                                  |                     | ORARIO D           | DE CLASES |
| 100                  | т                                                                                                    | TUTORA : Srta. PAREDES                  |                       |                                        |                     |                    |           |
| HIGH                 | Hora                                                                                                    | Lunes                                   | Martes                | Miércoles                              | Jueves              | Viernes            |           |
| tra                  | 8:00 - 8:45                                                                                                    | Aritmética                              | Comunicación          | Raz.Verb                               | Geometria           | Personal<br>Social |           |
| 2da                  | 8:45 - 9:30                                                                                                    | Aritmética                              | Comunicación          | Raz.Verb                               | Geometria           | Personal<br>Social |           |
| 3ra                  | 9:30 - 10:15                                                                                                    | Inglés                                  | Cienc. y<br>Tecnol.   | Inglés                                 | Cienc. y<br>Tecnol. | Comunicación       |           |
|                      | 10:45 -<br>11:30                                                                                                    | Cienc. y<br>Tecnol.                     | Inclés                | Religión                               | Personal Social     | Algebra            |           |
|                      | And and a second second s | Clenc, v                                |                       |                                        | Destanti Destat     | Álasha             |           |
| Sta                  | 11:30 - 12:16                                                                                                    | Tecnol.                                 | Aritmética            | Reliaion                               | PRINCIPAL SOCIAL    | Algebra            |           |
| Sta                  | 11:30 -<br>12:16<br>12:16 -<br>13:00                                                                                                    | Tecnol.<br>Comunicación                 | Aritmética<br>Raz.Mat | Arte y<br>Cultura                      | Educ. Fisica        | Computación        |           |
| Sta<br>Sta<br>7ma    | 11:30 -<br>12:15<br>12:16 -<br>13:00<br>13:00 -<br>13:45                                                                                                    | Tecnol.<br>Comunicación<br>Comunicación | Raz.Mat               | Arte y<br>Culture<br>Arte y<br>Cultura | Educ. Fisica        | Computación        |           |

### 1.3.3. Silabus:

En esta opción podemos agregar nuestro silabus según el curso que corresponda, las cuales tendremos 2 opciones: "Crear Carpeta" y "Subir Archivo"

| Auta<br>Primaria Quinto Grado "E"   |                                |
|-------------------------------------|--------------------------------|
| Arte y Cultura<br>Zelementos        | 1                              |
| Atención Psicología O elementos     | i                              |
| Ciencia y Tecnología<br>O elementos | Crear carpeta<br>Subir archivo |
| Comunicación.<br>0 elementos        |                                |

Para poder guardar nuestros syllabus, creamos carpetas, donde tendremos las opciones de: Titulo, Anotación, Orden.

| Crear carpeta | ×       |
|---------------|---------|
| Titulo        |         |
| Anotación     |         |
| Orden         |         |
|               | GUARDAR |

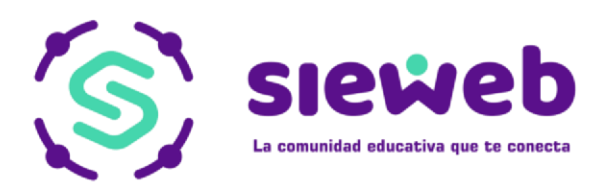

Para subir los archivos, nos mostrará una ventana de configuración donde tendremos la opción de Título, Anotación, Orden y la opción de adjuntar el archivo.

| Subir archivo                             | ×       |
|-------------------------------------------|---------|
| Titulo                                    |         |
| Anotación                                 |         |
| Orden                                     |         |
| Arrastre o haga clic para agre<br>archivo | egar un |
|                                           | GUARDAR |

### 1.3.4. ESTUDIANTES:

Nos permite ver los alumnos que están asignados a sus respectivos salones, adicionalmente, también podemos visualizar las fechas de sus compañeros y podemos enviarles.

| Prim | aria Quinto Grado "E"      | Filtro de salón              |                                    |
|------|----------------------------|------------------------------|------------------------------------|
| QB   | uscar < Filtro             | ara hacer la busqueda manual |                                    |
|      | Seleccionar todos          |                              | 70 Contacto                        |
|      | ALCANTARA YUÑUCU, Ad Pru   | eba                          |                                    |
|      | ALVA SOLBOR, Ka Prueba     | Lista de Alumno              | Filtro para envío<br>de Mensajería |
|      | ALVARADO NOCLUF, Ma Prue   |                              |                                    |
|      | ALVAREZ ULAUGU LOD, Ma P   | ueba                         | 2                                  |
|      | AMADOR DNURUD, Ab Prueba   | 1                            |                                    |
|      | ARANA OJOLLUV, An Prueba   |                              |                                    |
|      | ARQUIÑIGO UZUM, Al Prueba  |                              |                                    |
|      | BASTIDAS SOROLF, Br Prueba |                              |                                    |
|      | BORJA XALOF, Pa Prueba     |                              | Ĭ                                  |
|      | CABALLERO OTRUGU, Lu Pru   | 2ba                          |                                    |

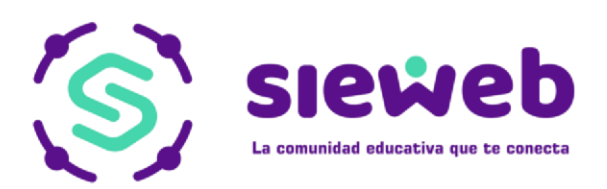

## 1.4. PUBLICACIÓN:

#### 1.4.1. BOLETIN:

Mediante esta opción podemos consultar y visualizar todos los boletines que publique el personal encargado. Podemos visualizar la información del boletín haciendo clic sobre ella.

|                                                   | • |
|---------------------------------------------------|---|
| Q Buscar                                          | т |
| S PRUEBA 1<br>16/02/2019 - 18/02/2019<br>PRUEBA 1 | I |
| PRUEBA 2<br>14/02/2019 - 09/02/2019<br>PRUEBA 2   | 1 |
| S PRUEBA 3<br>07/02/2019 - 10/02/2019<br>PRUEBA 3 | E |

#### 1.4.2. ACTIVIDADES:

En esta opción los encargados del Colegio programan las distintas actividades que se registren dentro de la institución, si se desea consultar las actividades solo se hace clic sobre una de ellas dentro del calendario.

| <                             |                                                                                                    |          | Febrero 201                                                                                                    | 9                                                                     |                                            | >   | Actividades Este filtro nos ayudara a ver l<br>actividades especificas |
|-------------------------------|----------------------------------------------------------------------------------------------------|----------|----------------------------------------------------------------------------------------------------|-----------------------------------------------------------------------|--------------------------------------------|-----|------------------------------------------------------------------------|
| Lun                           | Mar                                                                                                    | Mié      | Jue                                                                                                    | Vie                                                                   | Sáb                                        | Dom |                                                                        |
| 28                            | 29                                                                                                    | 30       | 31                                                                                                    | 1<br>Observamos distintas a<br>colores indican que cas<br>clasificada | 2<br>actividades, los<br>da actividad esta | 3   | Académicas     Actividades Pastorales     Actividades artísticas       |
| 4                             | 5                                                                                                    | 6        | 7                                                                                                    | 8                                                                     | 9                                          | 10  |                                                                        |
|                               | Salto Alto                                                                                                    |          |                                                                                                    |                                                                       |                                            |     | Actividades deportivas                                                 |
|                               |                                                                                                    |          |                                                                                                    | . /                                                                   | /                                          |     | DIA DE PLAYITA                                                         |
| 11                            | 12                                                                                                    | 13       | 14                                                                                                    | 15                                                                    | 16                                         | 17  | Fechas civicas                                                         |
| Salto Alto                    | 5<br>- 2                                                                                                    | 10<br>20 | 10<br>20                                                                                                    |                                                                       | 1                                          |     | 🔽 Olimpiadas                                                           |
|                               |                                                                                                    |          |                                                                                                    |                                                                       |                                            |     | 🛛 🔽 Open Day                                                           |
| 18                            | 19                                                                                                    | 20       | 21                                                                                                    | 22                                                                    | 23                                         | 24  | Pichanga                                                               |
| Salto Alto                    |                                                                                                    |          |                                                                                                    |                                                                       |                                            |     | - Internangu                                                           |
|                               |                                                                                                    |          |                                                                                                    | Inicio de Ano Escolar                                                 | 0                                          |     | Prueba                                                                 |
| 25                            | 26                                                                                                    | 27       | 28                                                                                                    | 1                                                                     | 2                                          | 3   | Reuniones PPFF                                                         |
| Salto Alto                    | and the second second s |          | and the second second se |                                                                       |                                            | 199 | Vacaciones escolares Mayo (2do semana)                                 |
| NAME AND AND A DESCRIPTION OF |                                                                                                    |          |                                                                                                    |                                                                       |                                            |     | <ul> <li>Miller de controller</li> </ul>                               |

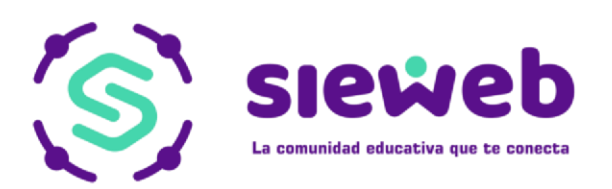

# 1.4.3. GALERIA:

Podemos visualizar la galería de imágenes que publique el Colegio, para poder visualizar las fotos, hacemos clic sobre el álbum, esta nos llevará a la lista de las fotos del álbum seleccionado.

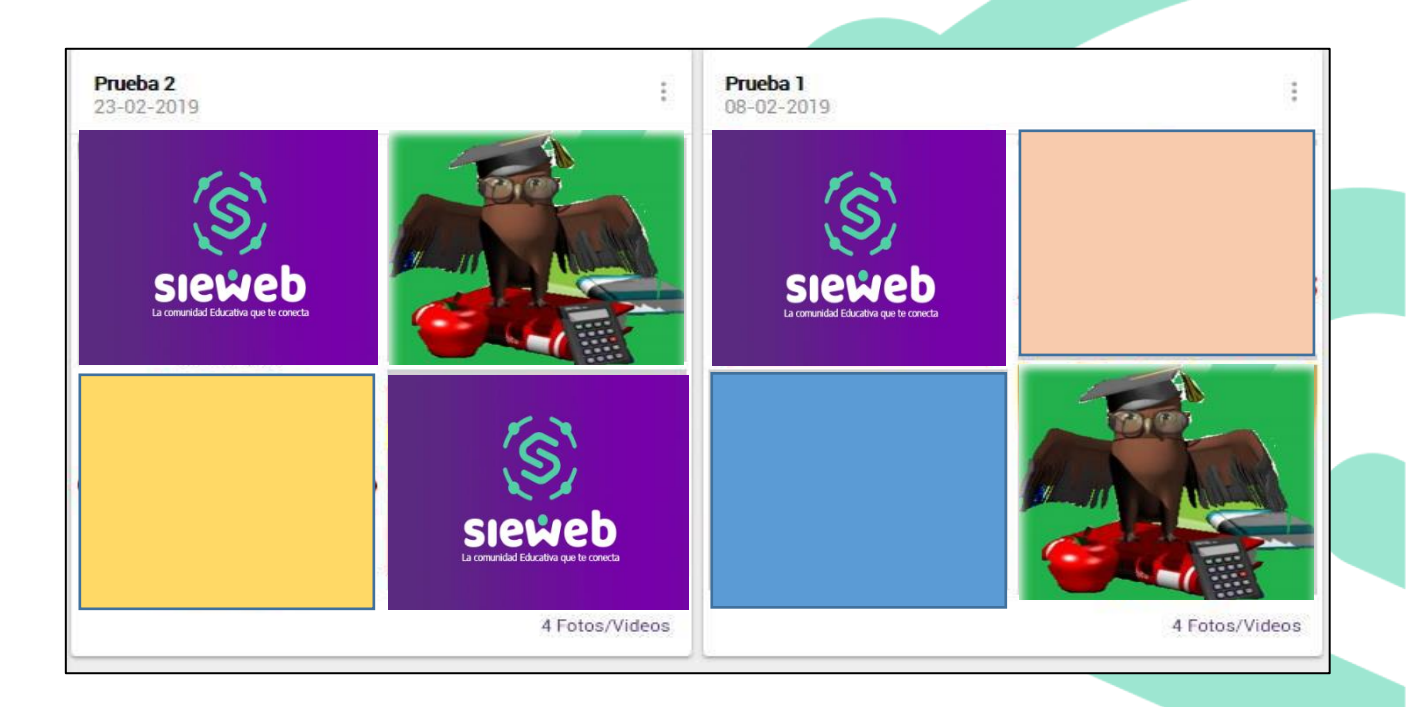

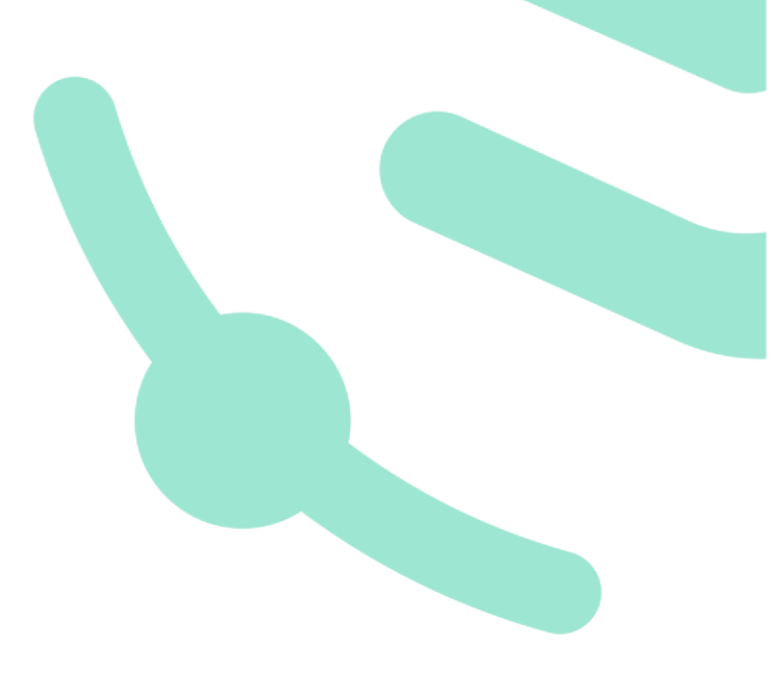

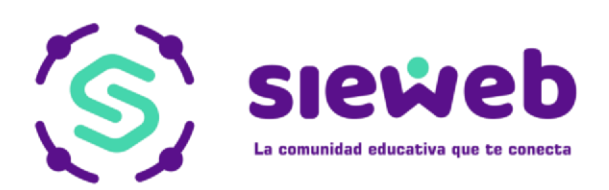

# ANEXO 1

# Adjuntar archivos desde Google Drive, Dropbox o OneDrive

Las siguientes indicaciones contribuirán a que los docentes, puedan adjuntar sus materiales de clase (archivos, imágenes, videos, etc.) desde un servicio de alojamiento de archivos como Google Drive, Dropbox o OneDrive con el fin de tener un almacenamiento ilimitado.

En las opciones de menú:

- Mensajería
- Aula / Clase / Tareas
- Aula / Clase / Material
- Aula / Clase / Anuncios

Encontrarán la opción "Adjuntos" (tal como se muestra a continuación):

| Subir archiv                                                  | 'OS                      | :                               |
|---------------------------------------------------------------|--------------------------|---------------------------------|
| Mis Archivos (0.                                              | 00 KB)                   | Todos los archivos              |
| Google Drive                                                  | 4                        | Elegir en que servicio tiene su |
| One Drive                                                     | 4                        | información alojada. (en es     |
| DropBox                                                       | ÷                        | ejemplo utilizaremos Dropbox)   |
| Local                                                         | •                        |                                 |
| Haz click en "Mis<br>para administrar lo<br>que hayas subido. | Archivos"<br>os archivos |                                 |

Nota: Los archivos no deben ser eliminados de su repositorio (Google Drive, Onedrive o Dropbox) ya que en SieWeb solo vinculan los enlaces de orígen.

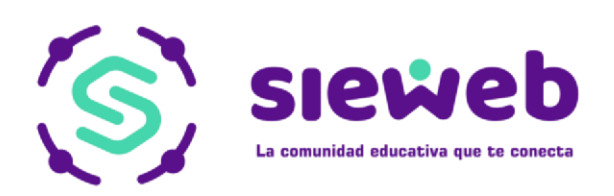

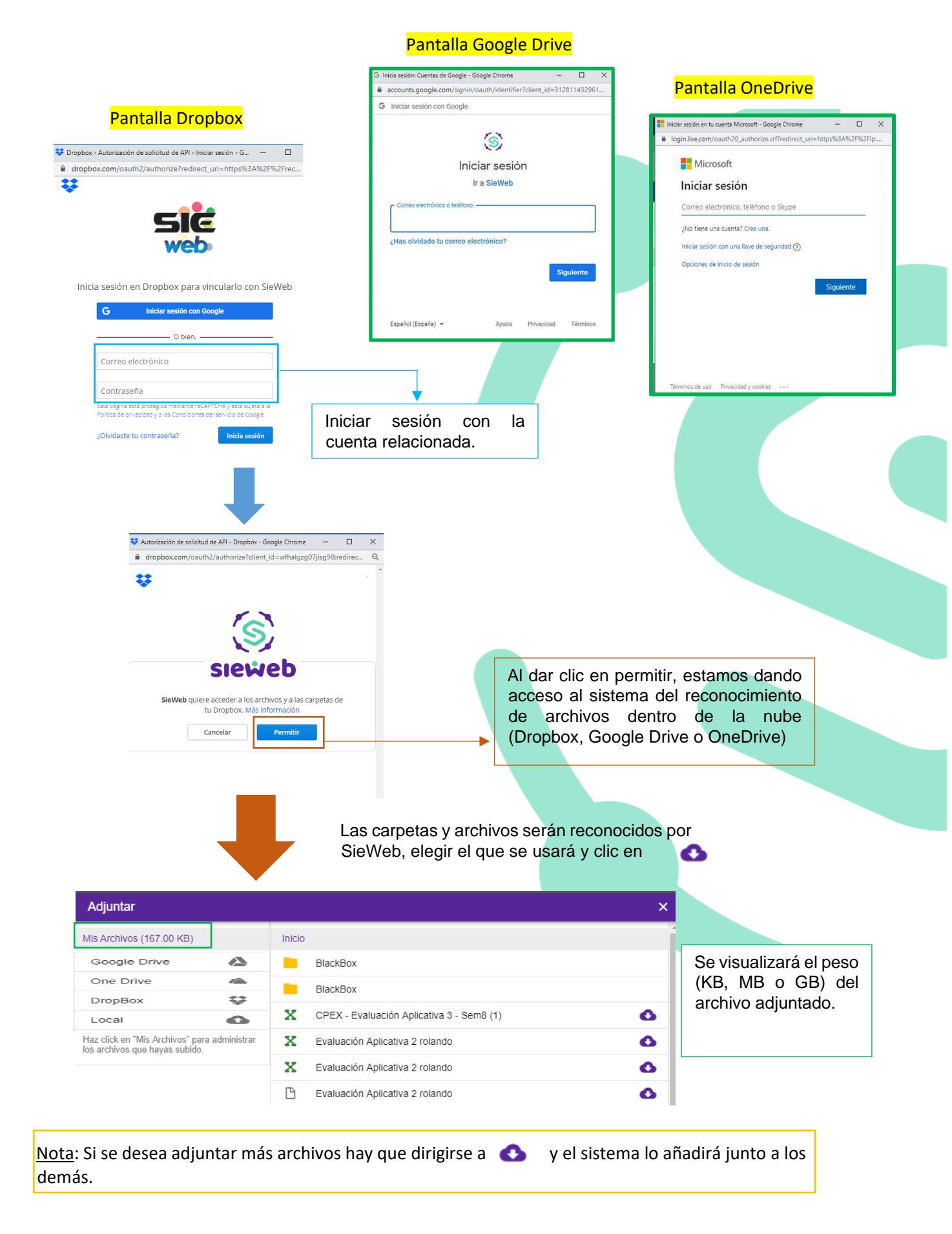

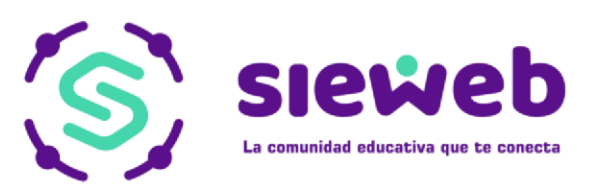

Si se desea eliminar un archivo de lo adjuntado realizar lo siguiente:

Clic donde dice "Mis Archivos"

|                                                                                                    |                                   | ×                                         |                          |
|----------------------------------------------------------------------------------------------------|-----------------------------------|-------------------------------------------|--------------------------|
| Mis Archivos (0.00 KB)                                                                                                    | Todos los archivos                |                                           |                          |
| Google Drive                                                                                                    | Intro 1.mp4                       | ×                                         | Seleccionar el que se va |
| One Drive 🙈                                                                                                    |                                   | ~                                         | a eliminar. Por último,  |
| DropBox                                                                                                    | Intro 2.mp4                       | *                                         | aceptar.                 |
| Local                                                                                                    |                                   |                                           |                          |
| Haz click en "Mis Archivos" para<br>administrar los archivos que<br>hayas subido.                                                                                                    |                                   |                                           |                          |
|                                                                                                    |                                   | ACEPTAR                                   |                          |
|                                                                                                    |                                   |                                           |                          |
| <u>:</u> Tomar en cuenta qu<br>a con el usuario ingre                                                                                                    | ue la sesión iniciada de<br>esado | sde Google Drive, Dropbox o               | o OneDrive se mantendrá  |
| Publicado<br>Comentar<br>Retorno<br>Marcon Entrega<br>(2020/03/11 18:30:0<br>Dirigido a:<br>Primaria Segundo Grado<br>Enlaces:                                                                | 00<br>• "A"                       | 0 palabras 2                              |                          |
| Adjuntos:                                                                                                    |                                   |                                           |                          |
| Adjuntos:<br>C Intro 1.mp4<br>C Intro 2.mp4<br>Mensajería:                                                                                                    |                                   | AGREGAR                                   | Por último, agregar.     |
| Adjuntos: <ul> <li>Intro 1.mp4</li> <li>Intro 2.mp4</li> </ul> Mensajería:                                                                                                    | ieWeb                             | AGREGAR                                   | Por último, agregar.     |
| Adjuntos: Intro 1.mp4 Intro 2.mp4 Mensajería: s mensajes viados                                                                                                    | ieWeb                             | AGREGAR                                   | Por último, agregar.     |
| Adjuntos: Intro 1.mp4 Intro 2.mp4 Mensajería: Is mensajes Viados apelera                                                                                                    | ieWeb                             | AGREGAR                                   | Por último, agregar.     |
| Adjuntos:<br>Intro 1.mp4<br>Intro 2.mp4<br>Mensajería:<br>s mensajes<br>viados<br>pelera<br>infiguración                                                                                      | ieWeb                             | AGREGAR                                   | Por último, agregar.     |
| Adjuntos:<br>Intro 1.mp4<br>Intro 2.mp4<br>Mensajería:<br>s mensajes<br>viados<br>pelera<br>nfiguración<br>+<br>Adjuntos:<br>Intro 1.mp4<br>Para<br>Asunto                                    | ieWeb                             | AGREGAR                                   | Por último, agregar.     |
| Adjuntos:<br>Intro 1.mp4<br>Intro 2.mp4<br>Mensajería:<br>s mensajes viados pelera nfguración<br>+ asunto maria                                                                               | iieWeb                            | AGREGAR                                   | Por último, agregar.     |
| Adjuntos:<br>Intro 1.mp4<br>Intro 2.mp4<br>Mensajes<br>Iddos<br>velera<br>Inguración<br>+<br>Administrador St<br>Para<br>Asunto<br>Mensaje<br>Idensie<br>Intro 2.mp4                          | ieWeb                             | AGREGAR<br>AGREGAR<br>5 (2) A × ∠ × ■ Ø 3 | Por último, agregar.     |
| Adjuntos:<br>Intro 1.mp4<br>Intro 2.mp4<br>Mensajería:<br>s mensajes<br>viados<br>pelera<br>nfiguración<br>+<br>maria<br>cundaria<br>t                                                        | ieWeb<br>                         | AGREGAR<br>■ = 1=× 5 ↔ A × ∠ × ■ 8 3      | Por último, agregar.     |
| Adjuntos:<br>Intro 1.mp4<br>Intro 2.mp4<br>Mensajería:<br>Mis mensajes<br>inviados<br>Para<br>Para<br>Asunto<br>Mensaje I u<br>Mensaje I u<br>Mensaje I u<br>I u<br>Asunto<br>T 23<br>I       | ieWeb<br>                         | AGRECAR                                   | Por último, agregar.     |
| Adjuntos:<br>Intro 1.mp4<br>Intro 2.mp4<br>Mensajería:<br>Mis mensajes<br>Enviados<br>Para<br>Configuración<br>s + Asunto<br>Para<br>Asunto<br>Mensaje<br>I u<br>Mensaje<br>T u<br>T z 3<br>I | ieWeb<br>5 ≣ Ξ Ξ Ξ Ξ Ϊ Ξ × ΙΞ × 4 |                                           | Por último, agregar.     |